In dieser Lerneinheit zeigen wir Ihnen, wie Sie allgemeine Erläuterungen, Dokumente und Zusatzinformationen zu Smart IBL abrufen können: Wir zeigen im Daimler Truck Supplier-Portal die Detailinformationen zu Smart IBL an.

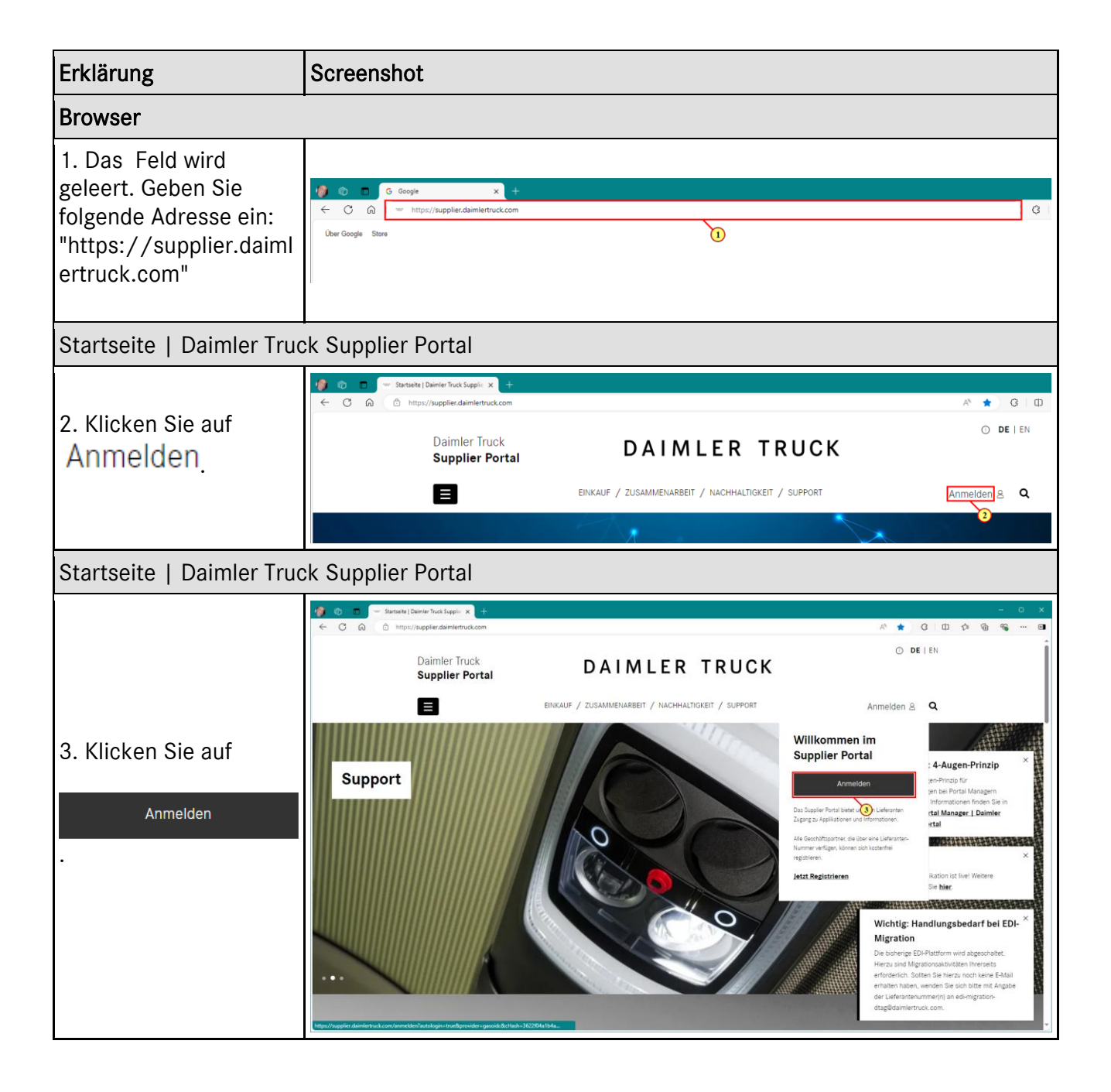

| Erklärung                                                | Screenshot                                                                              |  |  |
|----------------------------------------------------------|-----------------------------------------------------------------------------------------|--|--|
| Mercedes-Benz Group AG - Anmeldung                       |                                                                                         |  |  |
|                                                          |                                                                                         |  |  |
| Geben Sie nun Ihre<br>Zugangsdaten ein.                  | oe∙ nag- Anbiener/Datenschutz ☉<br>Mercedes-Benz                                        |  |  |
| In dieser Lerneinheit<br>verwenden wir<br>Beispieldaten. | Willkommen<br>Angemeidet bleiben<br>Weiter<br>Weiter                                    |  |  |
| 4. Das Feld <b>Benutzer-</b><br>ID wird ausgefüllt.      |                                                                                         |  |  |
|                                                          | Mercedes-Benz MAYBACH Mercedes-Benz Mercedes-Benz Eank Arthun<br>#2014 Mencedes-Benz 23 |  |  |
| Mercedes-Benz Group A                                    | .G - Anmeldung                                                                          |  |  |
|                                                          | Willkommen                                                                              |  |  |
| 5. Klicken Sie auf                                       | benutzer-ro                                                                             |  |  |
| Weiter                                                   | Angemeldet bleiben                                                                      |  |  |
|                                                          | Weiter                                                                                  |  |  |
|                                                          |                                                                                         |  |  |
|                                                          |                                                                                         |  |  |

| Erklärung                                       | Screenshot                                                                                                    |   |  |  |
|-------------------------------------------------|----------------------------------------------------------------------------------------------------|---|--|--|
| Mercedes-Benz Group AG - Anmeldung              |                                                                                                    |   |  |  |
| 6. Das Feld <b>Passwort</b><br>wird ausgefüllt. | Mit Passwort     Prevent     Prevent     Angemeldet bleiben     Image: Comparison of the second second seco |   |  |  |
| Mercedes-Benz Group A                           | G - Anmeldung                                                                                                    |   |  |  |
| 7. Klicken Sie auf<br>Anmelden                  | Mit Passwort Passwortlos   Passwort     Passwort     Angemeldet bleiben     Angemeldet bleiben     Angemeldet bleiben                                                                                                    | 2 |  |  |

| Erklärung                                     | Screenshot                                                                                                    |  |  |
|-----------------------------------------------|----------------------------------------------------------------------------------------------------|--|--|
| Eingeloggt   Daimler Tru                      | ick Supplier Portal                                                                                                    |  |  |
|                                               | Image: Second Second Density Funds Second Second                          |  |  |
|                                               |                                                                                                    |  |  |
| i                                             | E EINKAUF / ZUSAMMENARBEIT / NACHHALIIGKEIT / SUPPORT / APPLIKATIONEN Mein Protil & Q                                                                                                    |  |  |
| Sie sind nun auf dem                          | Deine Applikationen                                                                                                    |  |  |
| Daimler Truck Supplier<br>Portal eingeloggt.  | ALLE MEINE APPLIKATIONEN V Suche nach Applikationen Q + Neue Applikationen beantragen                                                                                                    |  |  |
|                                               | FUSO Supplier<br>Web DocMaster DocMaster DocMas |  |  |
|                                               | Response Automatication Support Response Response Re                                                                                                    |  |  |
| Applikationen   Daimler Truck Supplier Portal |                                                                                                    |  |  |
|                                               | Image: Weight of the second second secon                    |  |  |
| 8. Klicken Sie auf<br>ZUSAMMENARBEIT          | Daimler Truck DAIMI<br>Supplier Portal                                                                                                    |  |  |
|                                               | EINKAUF / ZUSAMMENARBEIT / NACHHA                                                                                                    |  |  |
|                                               | (8)                                                                                                    |  |  |

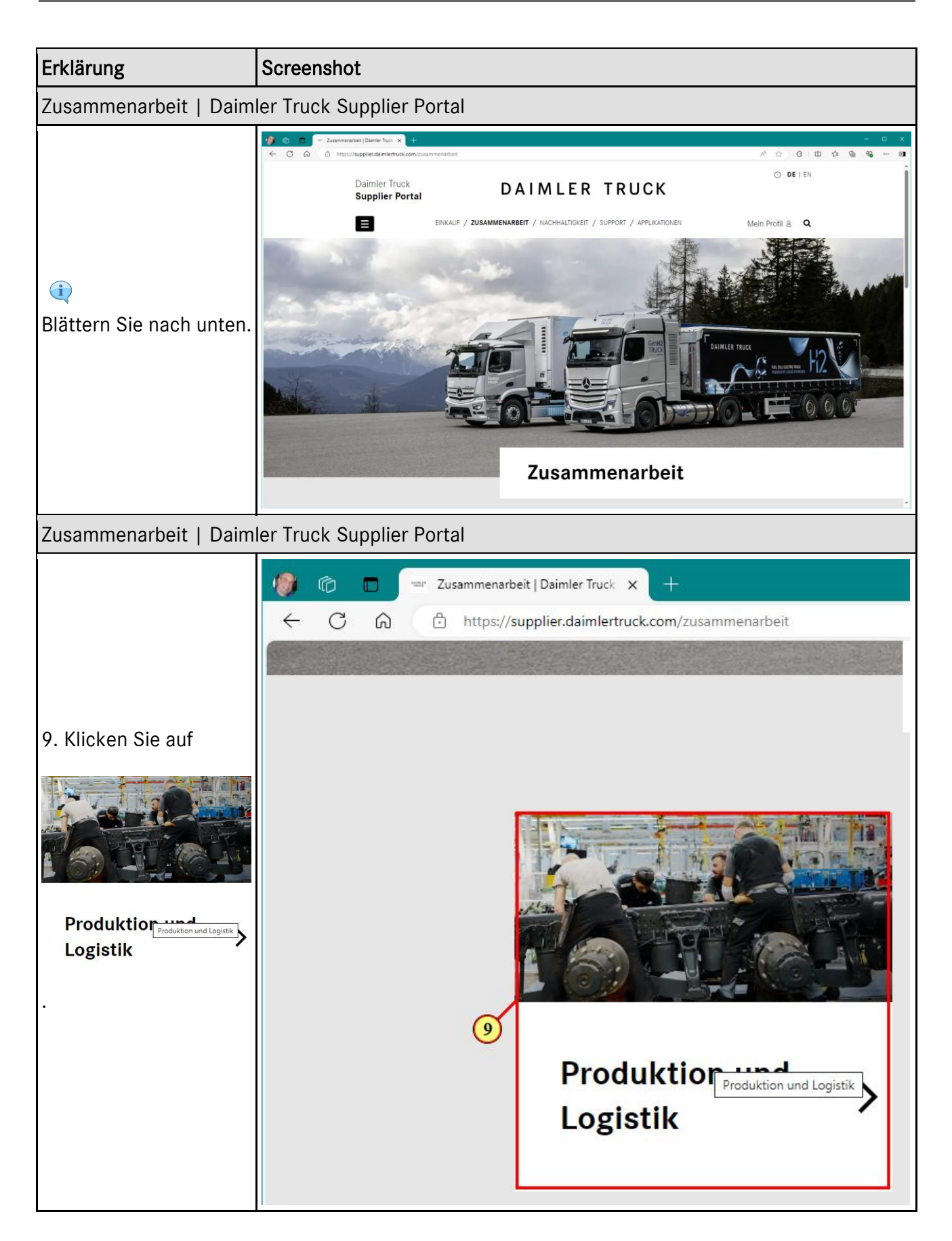

| Erklärung                       | Screenshot                                                                                                    |
|---------------------------------|----------------------------------------------------------------------------------------------------|
| Produktion und Logistik         | Daimler Truck Supplier Portal                                                                                                    |
| (i)<br>Blättern Sie nach unten. | Terrer de la construir de la construir de |
| Produktion und Logistik         | Daimler Truck Supplier Portal - Geschäftlich – Microsoft Edge                                                                                                    |
| 10. Klicken Sie auf             | IO<br>SMARTER LOGISTICS<br>SMARTEST MOVE                                                                                                    |

| Erklärung                                                                                                    | Screenshot                                                                                                    |  |  |
|----------------------------------------------------------------------------------------------------|----------------------------------------------------------------------------------------------------|--|--|
| SmartIBL   Daimler Truck Supplier Portal                                                                                                    |                                                                                                    |  |  |
| (i)<br>Sie befinden sich auf<br>der Seite mit den<br>Zusatzinformationen zur<br>smartIBL - PLattform.<br>Blättern Sie nach unten.<br>SmartIBL 1 Daimler Truc                                                                                                    | Supplier Portal      Supplier Portal      Supp |  |  |
| (i)<br>Sie erhalten an dieser<br>Stelle grundlegend<br>weiterführende<br>Erklärungen über <b>Smart</b><br><b>IBL</b> .<br>Sie haben diese<br>Lerneinheit erfolgreich<br>abgeschlossen und<br>wissen nun, wie Sie zu<br>den<br>Zusatzinformationen<br>über SmartIBL<br>navigieren können. | Impermendent and regeneration of the source of the source of the so |  |  |